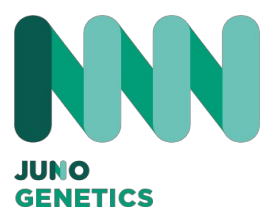

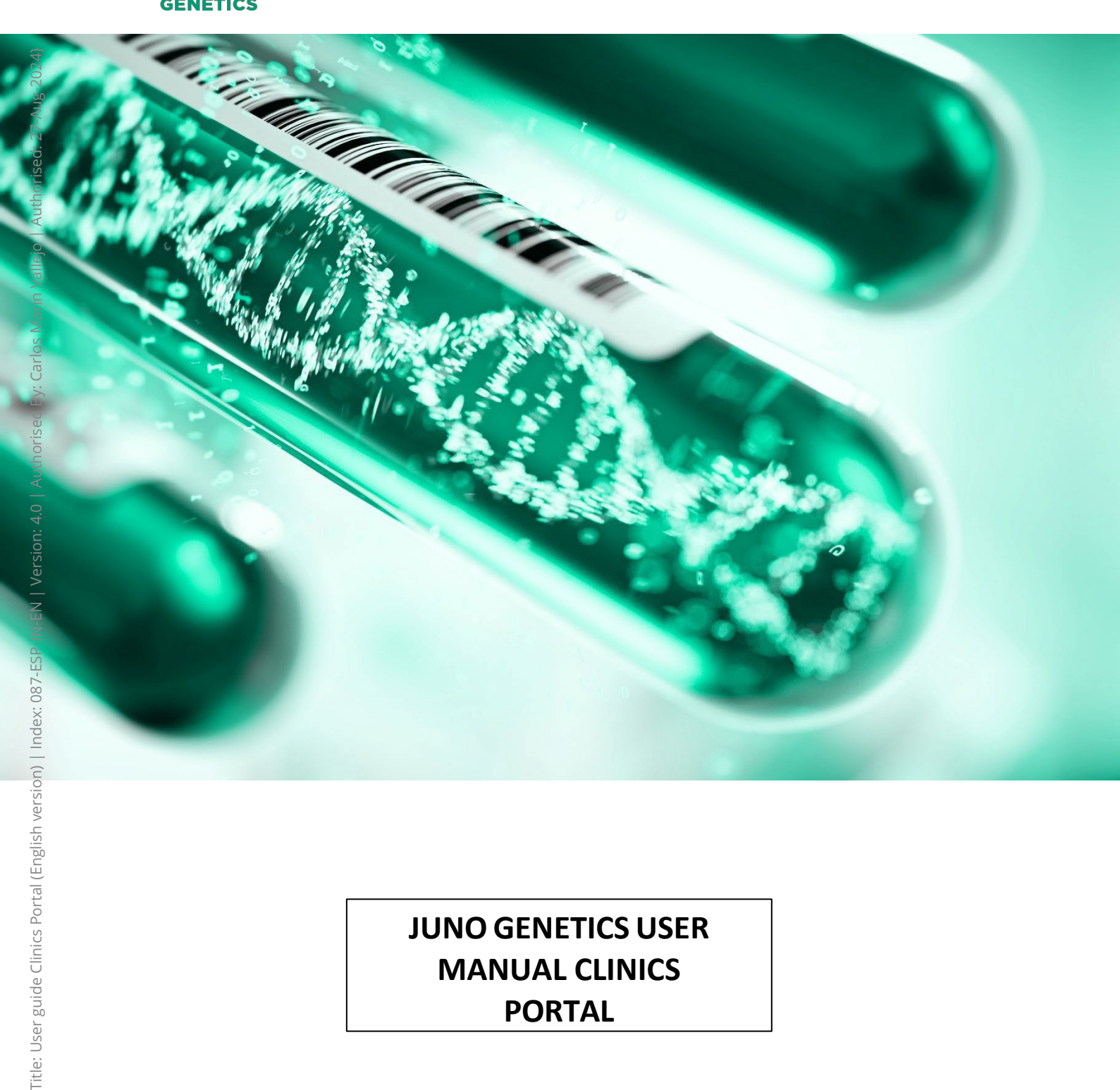

# JUNO GENETICS USER **MANUAL CLINICS** PORTAL

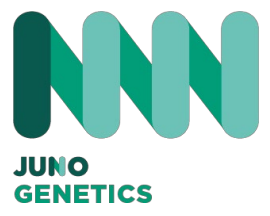

#### Introduction

Intellectual and industrial property of the user's manual of the clinic portal (the "Manual") of Juno Genetics España, S.L.

- 1. The Manual is the exclusive property of Juno Genetics España, S.L., being Juno Genetics España S.L. the sole owner of all intellectual and industrial property rights of the Manual, as well as of the texts (information, concepts...) and graphic elements (photographs, images, design, logos...) available in the Manual (the "Content").
- 2. Access to and use of the Manual shall in no way imply any waiver, transfer, licence or total or partial assignment of such rights by Juno Genetics España, S.L., nor shall it confer any right to exploit (reproduction, distribution, public communication and transformation) of the Manual or its Content. Therefore, the reproduction, distribution, public communication and transformation of the Manual or its Content, as well as any other act that has not been previously and expressly authorised by Juno Genetics España S.L. is expressly prohibited.
- 3. Failure to comply with the above will entitle Juno Genetics España S.L. to take appropriate legal action.

#### How to register?

Once you have entered your e-mail and password, fill in all the details of the clinic.

| PROFESSIONALS                                                                |                                                          |  |
|------------------------------------------------------------------------------|----------------------------------------------------------|--|
| Create new account                                                           |                                                          |  |
|                                                                              |                                                          |  |
| Clinic Name                                                                  |                                                          |  |
| Clinic Name                                                                  |                                                          |  |
| Clinic ID                                                                    |                                                          |  |
| 111                                                                          |                                                          |  |
| L                                                                            |                                                          |  |
| Clinic Email                                                                 |                                                          |  |
| Clinic Email                                                                 |                                                          |  |
| Password                                                                     |                                                          |  |
| Password                                                                     | •                                                        |  |
|                                                                              |                                                          |  |
|                                                                              |                                                          |  |
| Address                                                                      |                                                          |  |
| Address<br>Address                                                           |                                                          |  |
| Address<br>Address                                                           |                                                          |  |
| Address<br>Address<br>Town/City                                              | Post Code                                                |  |
| Address<br>Address<br>Town/City<br>Town/City                                 | Post Code<br>Post Code                                   |  |
| Address<br>Address<br>Town/City<br>Town/City                                 | Post Code<br>Post Code                                   |  |
| Address<br>Address<br>Town/City<br>Town/City<br>Phone Number                 | Post Code<br>Post Code<br>Mobile Number<br>Mobile Number |  |
| Address<br>Address<br>Town/City<br>Town/City<br>Phone Number<br>Phone Number | Post Code Post Code Mobile Number Mobile Number          |  |
| Address Address Town/City Town/City Phone Number Phone Number                | Post Code<br>Post Code<br>Mobile Number<br>Mobile Number |  |

#### Authorization of persons

You can authorize more people to access the portal, to do this you must fill in the name and email of each person. IT IS VERY IMPORTANT, THERE CANNOT BE DIFFERENT AUTHORISED PERSONS WITH THE SAME EMAIL ADDRESS.

Note: Each user only sees the requests and results it generates.

Once the registration is completed, Juno will approve the application and you will receive an e-mail confirming your registration.

| Add authorized persons       Name       Email       Email | Email                  |
|-----------------------------------------------------------|------------------------|
| Add authorized persons       Name       Email       Email | ii.                    |
| Add authorized persons       Name     Email       Email   | Delete                 |
| Name Email Email                                          |                        |
| Email                                                     | Email                  |
|                                                           | Email                  |
|                                                           |                        |
|                                                           | Add authorized persons |
| Add authorized persons                                    |                        |
|                                                           |                        |

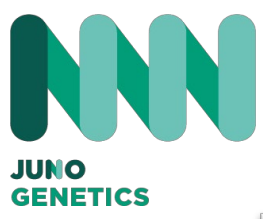

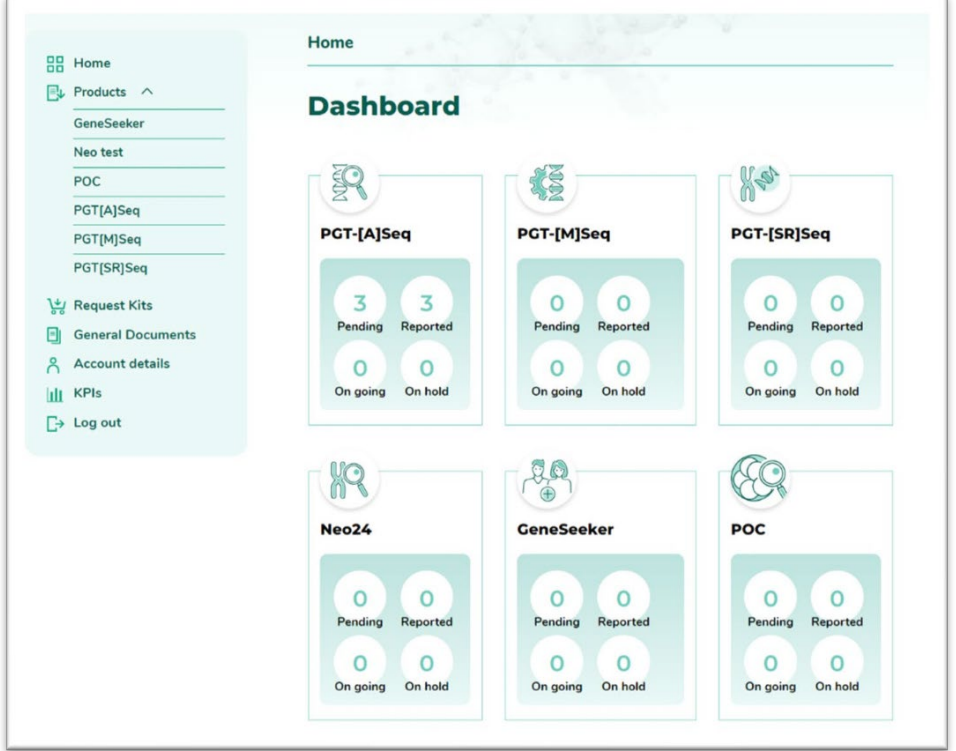

## Home

This screen is where you will find all your account options and information. You can Order Kits, start a TRF of a treatment or view the status and results of the tests you have requested, search by NHC for the request you need.

You will also be able to have the information about your sample, and to know in which state it is in during the laboratory process.

#### **Test orders** Order Status: Filters Q, All ✓ All ~ Verified Status: nt ID ~ All [Request -775] Status: Pending 🕖 Rebiopsy Order date: 2024-02-13 B• 🖨 10:34:29 Analysis type: Patient Initials: Patient ID: [Request dddd-511] Status: Pending Order date: 2023-11-28 B• 🖨 11:12:48 Analysis type: Patient Initials: NG Patient ID: dddd [Request dfIDAGDUGF-187] Status: Pending 🕢 Rebiopsy Order date: 2023-10-04 B• 🖨 11:19:38 Analysis type: Patient Initials: NG Patient ID: dfIDAGDUGF

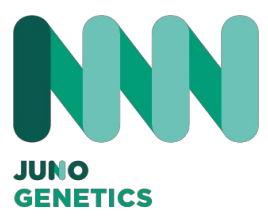

## Order Kits

In this section you only have to enter the quantity you need of each kit; you can order any of them at the same time.

| er the number of kits you need<br>ide: | for each test and we will send them to the address you |
|----------------------------------------|--------------------------------------------------------|
| Neo24                                  |                                                        |
| Tubes                                  |                                                        |
| GeneSeeker                             |                                                        |
| Individual Kits (1 block Kits          | od tube):                                              |
| Multi-pack Box (5 blo                  | ood Tubes):                                            |
| Doxes                                  |                                                        |
| PGT                                    |                                                        |
| Full Kit (Cooler + Buf                 | fer + Biopsy kit):                                     |
| Buffer:                                |                                                        |
| Buffer                                 |                                                        |
| Biopsy kit (tubes and<br>Biopsy Kit    | lbox):                                                 |
|                                        |                                                        |
| POC                                    |                                                        |
| Kits POC Kits                          |                                                        |
|                                        |                                                        |

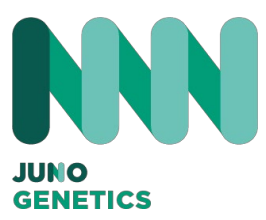

## Order Kits

Once selected, the next screen will show your selection and the number of kits and the address where they will be sent. If you want to add a different delivery address, you can change it on this screen.

| equest Kits |                                          |  |  |  |
|-------------|------------------------------------------|--|--|--|
| heck        | your order                               |  |  |  |
| F           | PGT                                      |  |  |  |
|             | Full Kit (Cooler + Buffer + Biopsy kit): |  |  |  |
|             | 1 Full Kit                               |  |  |  |
|             | Biopsy kit (tubes and box):              |  |  |  |
|             | 6 Biopsy Kit                             |  |  |  |
|             | 🕖 Modify your order                      |  |  |  |
|             |                                          |  |  |  |

2) Check your shipping address. You can modify it if you want:

| Town/City                                          | Post Code     |
|----------------------------------------------------|---------------|
| Town/City                                          | Post Code     |
| Phone Number                                       | Mobile Number |
| Phone Number                                       | Mobile Number |
| Contact Person                                     | Email         |
| When do you want to receive the Kit:<br>dd/mm/aaaa | 5?*           |

## PGTA DOCUMENTATION

In this section you have all the documents you will need to carry out a PGTA: Consents Biopsy Sheet

At some point in the process, you will be asked to attach these documents to your application.

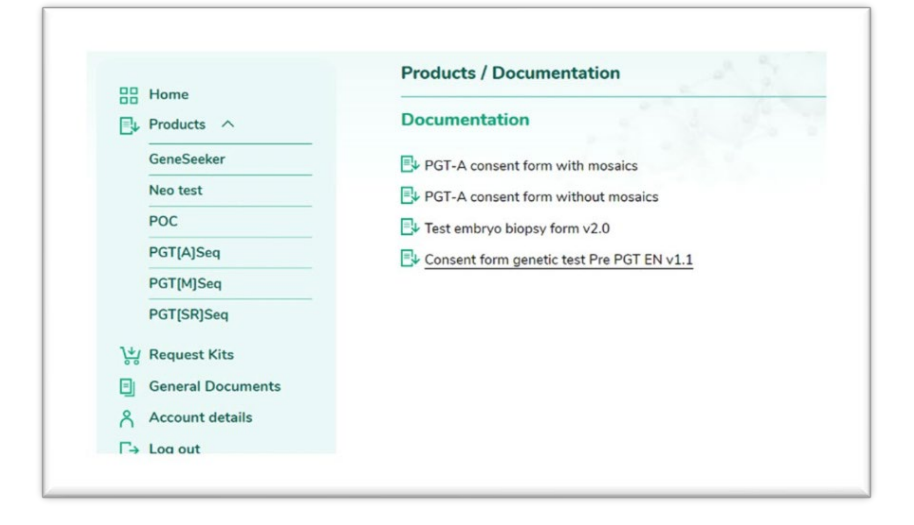

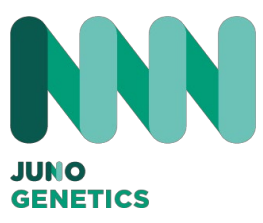

To make a Request in PGTA you have to start filling in the fields (remember that there are mandatory fields). Once you have filled in the patient's data you have two options.

|   |                   | Products / PGT[A]Sea                                                  |
|---|-------------------|-----------------------------------------------------------------------|
| 8 | Home              |                                                                       |
| E | Products ^        | New test request Results Documentation Pending requests               |
|   | GeneSeeker        |                                                                       |
|   | Neo test          |                                                                       |
|   | POC               | PGT[A]Seq Requisition form                                            |
|   | PGT[A]Seq         | Fill in the following requisition form for the PGTA test:             |
|   | PGT[M]Seq         |                                                                       |
|   | PGT[SR]Seq        |                                                                       |
| ų | រូ Request Kits   | PG1[A]Seq Requisition form:<br>Embryo biopsy form                     |
| Ξ | General Documents |                                                                       |
| ి | Account details   | The sections marked in * are mandatory to fill in to request the test |
| G | Log out           |                                                                       |
|   |                   | Add new patient / request                                             |
|   |                   |                                                                       |
|   |                   |                                                                       |
|   |                   | Female Patient Name*                                                  |
|   |                   |                                                                       |
|   |                   | Surname*                                                              |
|   |                   |                                                                       |
|   |                   | Initials                                                              |
|   |                   | Language*                                                             |
|   |                   |                                                                       |
|   |                   | Birth Date*                                                           |
|   |                   | dd/mm/aaaa 🐵                                                          |
|   |                   | IVF Type:<br>Conventional IVF O ICSI                                  |
|   |                   |                                                                       |

| Partner Details                |
|--------------------------------|
|                                |
| Partner CHN                    |
|                                |
| Partner Name                   |
|                                |
| Partner Surname                |
|                                |
| Partner DOB                    |
| do/mm/aaaa ug                  |
| Partner Gender                 |
| ×                              |
|                                |
|                                |
| Request                        |
|                                |
| Туре                           |
| PGIA                           |
| Clinic/ Centre                 |
| CALIDAD                        |
| Requesting Clinician*          |
|                                |
| Clinician Email*               |
| blai.cuallado@junogenetics.com |
|                                |
|                                |
|                                |

#### **Biopsy Form**

Once you have filled in the form, you can print out the biopsy sheet and complete it in the laboratory.

| Check one or more options as app                                                                  | propriate:                                                                    |  |
|---------------------------------------------------------------------------------------------------|-------------------------------------------------------------------------------|--|
| Advanced maternal Age (>35)                                                                       | Aneuploidy study                                                              |  |
| Recurrent Implantation Failure                                                                    | Recurrent miscarriage                                                         |  |
| <ul> <li>Male factor</li> </ul>                                                                   | Other                                                                         |  |
| Other                                                                                             |                                                                               |  |
|                                                                                                   | 4                                                                             |  |
|                                                                                                   |                                                                               |  |
| Donor Gamete used:<br>○ No ○ Yes                                                                  |                                                                               |  |
| Case Type:                                                                                        | ]                                                                             |  |
| Print out the biopsy form so that you car<br>samples and upload it in the online requ             | a fill it in at the laboratory, attach it to the<br>est.<br>Print Biopsy Form |  |
| How do you prefer to co                                                                           | ntinue?                                                                       |  |
| <ul> <li>I want to continue filling in the</li> <li>I prefer to upload the form alread</li> </ul> | online form<br>ady completed in pdf                                           |  |
|                                                                                                   |                                                                               |  |
|                                                                                                   |                                                                               |  |

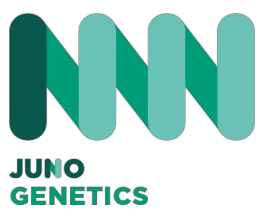

#### **Biopsy Form**

This is the example of the biopsy sheet. Once printed you can fill in the data for each embryo and paste the QR codes from each tube in place to identify the embryo.

This sheet can be uploaded online and attached to the sample submission.

| grey area. For Juno                  |                                                     | o Genetics number     |                          | Date of reception                                                  |                |         | Received by   |         |            |
|--------------------------------------|-----------------------------------------------------|-----------------------|--------------------------|--------------------------------------------------------------------|----------------|---------|---------------|---------|------------|
| Genetics inter<br>only               | mal use                                             |                       |                          |                                                                    |                |         |               |         |            |
| *The sections m                      | arked with (*) are m                                | andatory to fill in t | o request                |                                                                    |                |         |               |         |            |
| Female Pat                           | tient Informati                                     | on Pa                 |                          |                                                                    |                | Refe    | erring Clini  |         |            |
| Name*                                | NG                                                  | Nar                   | me*                      |                                                                    |                | Refe    | rring clinic* | NGT S   | Spain      |
| Patient Clinic                       | :                                                   | Pat                   | ient Clinic              |                                                                    |                | Refe    | rring<br>ian* | NGT     |            |
| Date of birth<br>(DD/MM/YYY          | 2023-06-0<br>Y)*                                    | 05 Dat<br>(DD         | te of birth<br>D/MM/YYYY | ŋ <b>*</b>                                                         |                | Cont    | act E-mail*   | nacho   | @ngt.es    |
| Test Informa                         | ation*                                              |                       |                          | Case type                                                          |                | 1       | Donor Game    | te Used | ?          |
| PGT-A                                | □ PGT-SR □ P                                        | GT-M                  |                          | Batching                                                           |                | 1       | Yes 🗆 N       | • 🗆 E   | gg 🗌 Sperm |
| Confirmed that                       | t relevant consent                                  | form(s) collected     |                          | Immediate a                                                        | nalysis        | ,       | Age(years):   |         |            |
| VF TYPE                              |                                                     |                       |                          | Conve                                                              | entional IVF   |         | SI            |         |            |
|                                      | DICATION                                            |                       |                          | L Male Factor                                                      | Aneu           | ploidy  | study 🗌 Oth   | er      |            |
|                                      |                                                     |                       |                          |                                                                    |                |         |               |         |            |
|                                      |                                                     |                       |                          |                                                                    |                |         |               |         |            |
| BIOPSY DE                            | TAILS                                               |                       | PE BIODSI                |                                                                    | vec            |         |               |         |            |
| BIOPSY DE<br>Wash buffer             | TAILS<br>Lot No.                                    | 1                     | RE-BIOPSI                | ED EMBRYO(S)                                                       | rES            |         |               |         |            |
| BIOPSY DE<br>Wash buffer<br>Embryo # | TAILS<br>Lot No.<br>Unique Tube<br>ID (stick label) | Embryo Grade          | RE-BIOPSI<br>Biopsy Da   | ED EMBRYO(S)                                                       | rES<br>te Biop | osy By  | Loading       | і Ву    | Notes      |
| BIOPSY DE<br>Wash buffer<br>Embryo # | TAILS<br>Lot No.<br>Unique Tube<br>ID (stick label) | Embryo Grade          | RE-BIOPSI<br>Biopsy Da   | ED EMBRYO(S) []                                                    | rES<br>te Biop | osy By  | Loading       | ı By    | Notes      |
| BIOPSY DE<br>Wash buffer<br>Embryo # | TAILS Lot No. Unique Tube ID (stick label)          | Embryo Grade          | RE-BIOPSI<br>Biopsy Da   | ED EMBRYO(S) [] '<br>ay Biopsy Da                                  | res Biop       | osy By  | Loading       | I By    | Notes      |
| BIOPSY DE<br>Wash buffer<br>Embryo # | TAILS Lot No. Unique Tube ID (stick label)          | Embryo Grade          | RE-BIOPSI<br>Biopsy Da   | ED EMBRYO(S)                                                       | te Biop        | osy By  | Loading       | ı By    | Notes      |
| BIOPSY DE<br>Wash buffer<br>Embryo # | TAILS Lot No. Unique Tube ID (stick label)          | Embryo Grade          | RE-BIOPSI<br>Biopsy Da   | ED EMBRYO(S) []<br>ay Biopsy Da                                    | rES Biop       | osy By  | Loading       | ı By    | Notes      |
| BIOPSY DE<br>Wash buffer<br>Embryo # | TAILS Lot No. Unique Tube ID (stick label)          | Embryo Grade          | RE-BIOPSI<br>Biopsy Da   | ED EMBRYO(S)<br>ay Biopsy Da                                       | rES Biop       | osy By  | Loading       | ı By    | Notes      |
| BIOPSY DE<br>Wash buffer<br>Embryo # | TALLS Unique Tube ID (stick label)                  | Embryo Grade          | RE-BIOPSI<br>Biopsy Da   | ED EMBRYO(S)   Say Biopsy Da                                       | rES Biop       | osy By  | Loading       | ı By    | Notes      |
| BIOPSY DE<br>Wash buffer<br>Embryo # | TALLS  Lot No. Unique Tube ID (stick label)         | Embryo Grade          | RE-BIOPSI<br>Biopsy Da   | ED EMBRYO(S)   Say Biopsy Da                                       | rES Biop       | osy By  | Loading       | ı By    | Notes      |
| Wash buffer<br>Embryo #              | TALLS  Lot No. Unique Tube ID (stick label)         | Embryo Grade          | RE-BIOPSI<br>Biopsy Da   | ED EMBRYO(S)   Say Biopsy Da                                       | rES Biop       | ээзү Ву | Loading       | ı By    | Notes      |
| BIOPSY DE                            | TALLS  Lot No. Unique Tube ID (stick label)         | Embryo Grade          | RE-BIOPSI<br>Biopsy Da   | ED EMBRYO(S)   Say Biopsy Da  Say  Say  Say  Say  Say  Say  Say  S | rES Biop       | osy By  | Loading       | I By    | Notes      |

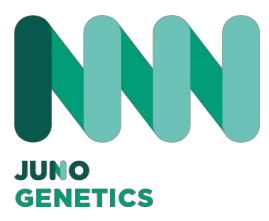

Option 1: Online Form

If you do not want to print the biopsy sheet and you want to continue with the online biopsy procedure, select this option and the online biopsy form will be displayed where you have to fill inn all the data.

#### How do you prefer to continue?

- I want to continue filling in the online form
- O I prefer to upload the form already completed in pdf

## PGTA TRF

#### Saving a Draft

Once you have completed the data, you can continue with the process or save it for later.

You can retrieve this request by accessing the Pending Request button.

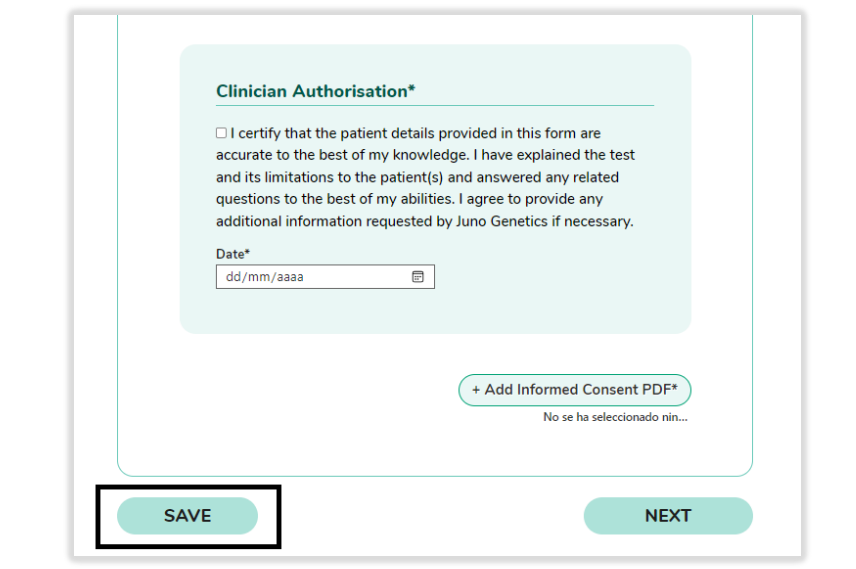

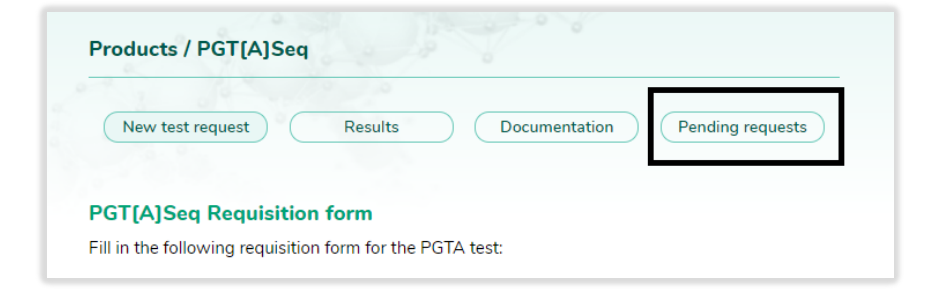

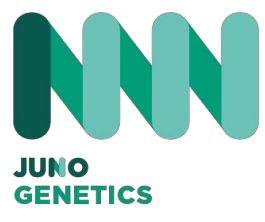

#### Option 1: Online Form

Once you have filled in all the fields, you have to upload the PDF of the patient's consent and click Next.

You will see the same screen with all the data filled in and the consent form attached. Please check that everything is ok and press the submit button. This process generates a PDF, please print it and paste the QR codes we have provided into the TRF that match the embryo and tube you have biopsied.

You can delete an Embryo by selecting the delete option.

| <ul> <li>I want to continue miling in the oni</li> <li>I prefer to upload the form already</li> </ul>                                                                                       | ine form                                                                                                    |                   |
|----------------------------------------------------------------------------------------------------|----------------------------------------------------------------------------------------------------|-------------------|
|                                                                                                    | completed in pdf                                                                                                    |                   |
|                                                                                                    |                                                                                                    |                   |
| Biopsy Details*                                                                                                    |                                                                                                    |                   |
| Wash buffer Lot No.                                                                                                    | Type of cycle                                                                                                    | ~                 |
| Total Number of embryos*                                                                                                    |                                                                                                    |                   |
|                                                                                                    |                                                                                                    | _                 |
| ey Information                                                                                                    |                                                                                                    |                   |
| isy information                                                                                                    |                                                                                                    |                   |
| Embryo #                                                                                                    |                                                                                                    |                   |
| Sample details Biops<br>Unique Tube Embryo grade Biops<br>(D(stick label)                                                                                                    | y details Tubing (<br>v day Re-biopsy? Cells visu<br>in tube?                                                                                     | details<br>alized |
| Biopsy date Biopsy by                                                                                                    | Loading by                                                                                                    | ~                 |
| Notes                                                                                                    |                                                                                                    | _                 |
|                                                                                                    |                                                                                                    |                   |
| Delete embryo sample                                                                                                    |                                                                                                    |                   |
|                                                                                                    | 🕀 Add en                                                                                                    | nbryo sample      |
| Clinician Authorisation*                                                                                                    |                                                                                                    |                   |
| I certify that the patient details<br>accurate to the best of my knowle<br>and its limitations to the patient(s<br>questions to the best of my abiliti<br>additional information requested) | provided in this form are<br>idge. I have explained the t<br>and answered any related<br>es. I agree to provide any<br>by Juno Genetics if necess | d<br>ary.         |
| Date* dd/mm/aaaa                                                                                                    |                                                                                                    |                   |
|                                                                                                    | + Add Informed Cons                                                                                                    | sent PDF*         |
|                                                                                                    |                                                                                                    | NEXT              |

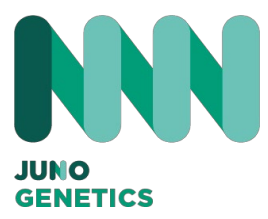

#### Option 1: Online Form

This is the document generated by the portal once the online process is finished. You have to print it and paste the QR codes on each biopsied embryo. Must be enclosed with the sample in your shipment.

| Add new patie             | nt / request                 |                       | Partne                     | r Details        |                                  |   |
|---------------------------|------------------------------|-----------------------|----------------------------|------------------|----------------------------------|---|
| Patient Name*             | L                            | .anguage*             | Partner N                  | łame             |                                  |   |
| Surname*                  | c                            | CHN*                  | Partner S                  | iurname          |                                  |   |
| Initials                  | E                            | Sirth Date*           | Partner D<br>2022-09       | <b>ЮВ</b><br>-23 | Partner Gender<br>female         |   |
| Request                   |                              |                       |                            |                  |                                  |   |
| <b>Type Ci</b><br>PGTA Te | inic/Centre<br>st            | Requesting Clinician* |                            | C                | inician Email*                   |   |
| Biopsy Details            |                              |                       |                            |                  |                                  |   |
| Indications               |                              |                       |                            |                  |                                  |   |
| malefactor,               |                              |                       |                            |                  |                                  |   |
| Other:                    |                              |                       |                            |                  |                                  |   |
| Biopsy Detail             | 5                            |                       |                            |                  |                                  |   |
| Wash buffer Lot N         | lo. 12445r                   | Type of cycle frozen  |                            |                  |                                  |   |
| Total Number of em        | bryos* 3                     |                       |                            |                  |                                  |   |
| Donor Gamete use          | d:                           | Egg / Sperm?          |                            | Age (years):     | Case Type:<br>inmediateanalysis  |   |
|                           |                              |                       |                            |                  |                                  |   |
|                           |                              |                       |                            |                  | JUI                              |   |
|                           | Requisition form             |                       |                            |                  |                                  |   |
| GT[A]Seq                  |                              |                       |                            |                  |                                  |   |
| GT[A]Seq                  |                              |                       |                            |                  |                                  |   |
| GT[A]Seq                  | ion                          |                       |                            |                  |                                  | _ |
| GT[A]Seq                  | Unique Tube ID (stick label) | Embryo grade          | Biopsy day                 | Re-biopsy?       | Cells visualized in tube?        |   |
| Embryo #                  | Unique Tube ID (stick label) | Embryo grade<br>OK    | <b>Biopsy day</b><br>Day 5 | Re-biopsy?       | Cells visualized in tube?<br>yes |   |

Biopsy Day 6

Loa

Juno Genetics Spain Ronda Guglielmo Marconi, 11-A, 1º22B 46980-Paterna, Valencia, Spain www.junogenetics.es USA/UK/SPAIN

(APR

**新**PR

sy by

Biopsy date 2022-09-22

Biopsy date 2022-09-23

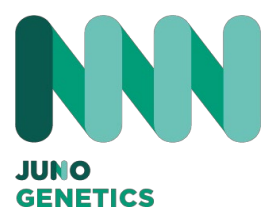

#### **Option 2: Biopsy Form**

If you choose the option of uploading the Biopsy form, you must have it completed and scanned in order to upload it to the platform.

| How do you prefer to continue?                                                                                                    |
|----------------------------------------------------------------------------------------------------|
| I want to continue filling in the online form     I prefer to upload the form already completed in pdf                                                                                             |
|                                                                                                    |
| Upload pdf document                                                                                                    |
| No se ha seleccionado nin                                                                                                    |
|                                                                                                    |
| Clinician Authorisation*                                                                                                    |
| I certify that the patient details provided in this form are<br>accurate to the best of my knowledge. I have explained the test                                                                    |
| and its limitations to the patient(s) and answered any related<br>questions to the best of my abilities. I agree to provide any<br>additional information requested by Juno Genetics if necessary. |
| Date* dd/mm/aaaa                                                                                                    |
|                                                                                                    |
| + Add Informed Consent PDF*                                                                                                    |
|                                                                                                    |
|                                                                                                    |

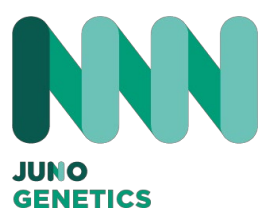

|                                                                                                    |                                                                                                    | PGT                                                                                                    | ' Sar                                | mpl                             | le Submis                                                                                         | sion For                                                             | m                                   | Clinic protoco<br>000-00                                                       | I number:                  |
|----------------------------------------------------------------------------------------------------|----------------------------------------------------------------------------------------------------|----------------------------------------------------------------------------------------------------|--------------------------------------|---------------------------------|---------------------------------------------------------------------------------------------------|----------------------------------------------------------------------|-------------------------------------|--------------------------------------------------------------------------------|----------------------------|
| Optional: /                                                                                                   | Affix patient details s                                                                                                    | ticker below                                                                                                    |                                      |                                 |                                                                                                   |                                                                      |                                     |                                                                                |                            |
| FE                                                                                                    | MALE PATIENT DET                                                                                                    | AILS                                                                                                    |                                      |                                 | PARTNER                                                                                           | DETAILS                                                              |                                     | CLIN                                                                           | IIC DETAILS                |
| First Name: Test Last Na<br>First Name: Test First Na                                                         |                                                                                                    |                                                                                                    | st Nar<br>st Na                      | Name:<br>Name:                  |                                                                                                   |                                                                      | Referring clini<br>Clinic Test      | ic:                                                                            |                            |
| Clinic ID:<br>xxxxxx                                                                                          |                                                                                                    | Clinic II                                                                                                    |                                      | nic ID                          | ):                                                                                                |                                                                      |                                     | Referring clini<br>Dr. Test                                                    | ician:                     |
| Date of bir                                                                                                   | th (DD/MM/YYYY):<br>23/09/2022                                                                                                    |                                                                                                    | Dat                                  | te of                           | birth (DD/MM                                                                                      | /YYYY):                                                              |                                     | Contact E-mai<br>@test                                                         | il:                        |
|                                                                                                    | TECT DETAIL                                                                                                    | c                                                                                                    |                                      |                                 | CASET                                                                                             | TYPE                                                                 |                                     | DONOR GAM                                                                      | IETE USED?                 |
|                                                                                                    | TEST DETAI                                                                                                    |                                                                                                    |                                      |                                 |                                                                                                   |                                                                      |                                     |                                                                                |                            |
| PGT                                                                                                    | -A PGT-S<br>ant consent form(s)                                                                                                    | R P<br>collected                                                                                                    | GT-N                                 | <b>n</b> [                      | Batching                                                                                          | analysis                                                             | Yes<br>Egg                          | ✓No<br>Sperm Ag                                                                | e(years):                  |
| PGT<br>Releva                                                                                                 | -A PGT-Si<br>ant consent form(s)<br>lication: AMA                                                                                                    | R P<br>collected<br>]RIF RPI                                                                                                    | GT-N                                 | <b>n</b> [                      | Batching<br>Immediate a                                                                           | analysis<br>YPE                                                      | Yes<br>Egg                          | ✓No<br>Sperm Ag<br>ventional IVF                                               | e(years):<br>ICSI          |
| PGT<br>Releva<br>Clinical ind<br>Male Fa<br>Other:                                                            | A PGT-S<br>ant consent form(s)<br>lication: AMA c<br>ctor Aneuploidy                                                                                                    | R PC<br>collected<br>]RIF RPI<br>study                                                                                                    | GT-N                                 | <b>1</b>                        | Batching<br>Immediate a<br>IVF T<br>Juno Procedur<br>PGT                                          | analysis<br>YPE<br>e No. (for Jun                                    | Yes<br>Egg<br>Con<br>o Use or       | Vo<br>Sperm Ag<br>ventional IVF                                                | e(years):<br>VICSI         |
| PGT<br>Releva<br>Clinical ind<br>Male Fa<br>Other:                                                            | A PGT-S<br>ant consent form(s)<br>lication: AMA c<br>ctor Aneuploidy                                                                                                    | R PC<br>collected<br>]RIF RPI<br>study                                                                                                    | GT-N                                 | <b>n</b> [                      | Batching<br>Immediate a<br>IVF T<br>Juno Procedur<br>PGT                                          | analysis<br>YPE<br>re No. (for Jun                                   | Yes<br>Egg<br>Con<br>O Use of       | Vo<br>Sperm Ag<br>ventional IVF                                                | e(years):<br>ICSI          |
| PGT<br>Releva<br>Clinical ind<br>Male Fa<br>Other:<br>BIOPSY DET                                              | A PGT-S<br>ant consent form(s)<br>lication: AMA c<br>ctor Aneuploidy<br>AILS<br>lot number:                                                                                 | R Proceed                                                                                                    | GT-M                                 | <b>n</b> [                      | Batching<br>Immediate a<br>IVF T<br>Juno Procedur<br>PGT<br>RE-BIOPSI                             | analysis<br>YPE<br>e No. (for Jun                                    | Yes<br>Egg<br>Con<br>o Use or       | Vo<br>Sperm Ag<br>ventional IVF<br>nly):                                       | e(years):<br>ICSI          |
| PGT<br>Releva<br>Clinical ind<br>Male Fa<br>Other:<br>BIOPSY DET<br>Wash buffer<br>Embryo #                   | A PGT-S<br>ant consent form(s)<br>lication: AMA c<br>ctor Aneuploidy<br>AILS<br>lot number:<br>Unique Tube ID<br>(stick label)                                              | R Proceed Proceed Proceed Proceed Proceed Proceed Proceedings Proceedings Proc | GT-N<br>Biop                         | Л [<br>[<br>]<br>р5у<br>у       | Batching<br>Immediate a<br>IVF T<br>Juno Procedur<br>PGT<br>RE-BIOPSI<br>Biopsy Date              | e No. (for Jun<br>e No. (for Jun<br><br>ED EMBRYO(S)<br>Biopsy By    | Yes<br>Egg<br>Con<br>o Use or       | Vo<br>Sperm Ag<br>ventional IVF<br>nly):<br>Loading By                         | e(years):<br>ICSI          |
| PGT<br>Releva<br>Clinical ind<br>Male Fa<br>Other:<br>BIOPSY DET<br>Wash buffer<br>Embryo #                   | A PGT-S<br>ant consent form(s)<br>lication: AMA c<br>ctor Aneuploidy<br>AILS<br>lot number:<br>Unique Tube ID<br>(stick label)                                              | R P<br>collected<br>RIF RPI<br>study<br>Embryo<br>Grade<br>AA                                                                                                    | GT-N<br>Biop<br>Da                   | Λ<br>sy<br>y                    | Batching<br>Immediate a<br>IVF Tr<br>Juno Procedur<br>PGT<br>RE-BIOPSI<br>Biopsy Date<br>23/09/22 | enalysis<br>YPE<br>e No. (for Jun<br>ED EMBRYO(S)<br>Biopsy By<br>XX | Yes Egg Con OUse OF                 | Vo<br>Sperm Ag<br>ventional IVF<br>hly):<br>Loading By<br>ZZ                   | e(years):<br>ICSI          |
| PGT<br>Releva<br>Clinical ind<br>Male Fa<br>Other:<br>BIOPSY DET<br>Wash buffer<br>Embryo #<br>T1<br>T2       | A PGT-S<br>ant consent form(s)<br>lication: AMA c<br>ctor Aneuploidy<br>AILS<br>lot number:<br>Unique Tube ID<br>(stick label)<br>@ PRU000001<br>@ PRU000002                | R Proceed Proceed Proceed Proceed Proceed Proceed Proceedings of the proceeding of the proceeding of t | GT-N<br>Biop<br>Da<br>D5<br>D5       | л [<br>]<br>эзу<br>у<br>Г       | Batching Immediate a IVF T Juno Procedur PGT RE-BIOPSI Biopsy Date 23/09/22 23/09/22              | e No. (for Jun<br>ED EMBRYO(S)<br>Biopsy By<br>XX<br>XX              | ☐ Yes<br>☐ Egg<br>☐ Con<br>o Use or | Vo<br>Sperm Ag<br>ventional IVF<br>hly):<br>Loading By<br>zz<br>zz             | e(years):<br>ICSI<br>Notes |
| PGT<br>Releva<br>Clinical ind<br>Male Fa<br>Other:<br>BIOPSY DET<br>Wash buffer<br>Embryo #<br>T1<br>T2<br>T3 | A PGT-S<br>ant consent form(s)<br>ication: AMA c<br>ctor Aneuploidy<br>AILS<br>lot number:<br>Unique Tube ID<br>(stick label)<br>@ PRU0000001<br>@ PRU000002<br>@ PRU000003 | R Producted<br>collected<br>RIF RPI<br>study<br>Embryo<br>Grade<br>AA<br>BB<br>AB                                                                                                    | GT-N<br>Biop<br>Da<br>D5<br>D5<br>D5 | л [<br>]<br>рзуу<br>у<br>у<br>т | Batching Immediate a IVF T Juno Procedur PGT RE-BIOPSI Biopsy Date 23/09/22 23/09/22 23/09/22     | e No. (for Jun<br>ED EMBRYO(S)<br>Biopsy By<br>XX<br>XX<br>XX        | □ Yes<br>□ Egg<br>□ Con<br>o Use or | Vo<br>Sperm Ag<br>ventional IVF<br>nly):<br>Loading By<br>ZZ<br>ZZ<br>ZZ<br>ZZ | e(years):                  |

## SAMPLE BIOPSY SHEET

Option 2:

This is an example of a Biopsy sheet filled in with the QR codes identifying each embryo. This sheet is the sheet to be uploaded

to the platform.

This sheet should also go in the refrigerator with the sample.

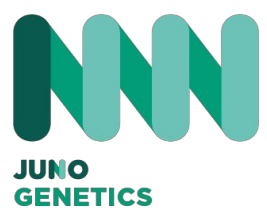

#### Option 2:

With the Biopsy form completed and the informed consent form signed, you must attach it to each section and move on to the next step, which is where you will review all the data before submitting the application.

| O I want to continue filling in the o                                 | online form                       |
|-----------------------------------------------------------------------|-----------------------------------|
| <ul> <li>I prefer to upload the form alread</li> </ul>                | dy completed in pdf               |
|                                                                       |                                   |
|                                                                       |                                   |
|                                                                       |                                   |
| Upload pdf document                                                   |                                   |
| + Add Embryo bionsy form PE                                           | DE .                              |
| Add Embryo biopsy form t                                              |                                   |
|                                                                       |                                   |
|                                                                       |                                   |
|                                                                       |                                   |
|                                                                       |                                   |
| I certify that the patient detail                                     | Is provided in this form are      |
| accurate to the best of my know<br>and its limitations to the patient | vledge. I have explained the test |
| questions to the best of my abili                                     | ities. I agree to provide any     |
| additional information requested                                      | d by Juno Genetics if necessary.  |
| Date*                                                                 |                                   |
| dd/mm/aaaa                                                            |                                   |
|                                                                       |                                   |
|                                                                       |                                   |
|                                                                       | + Add Informed Consent PDF *      |
|                                                                       |                                   |
|                                                                       |                                   |

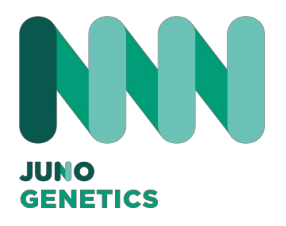

## HOW TO PERFORM A RE-BIOPSY

How to perform a re-biopsy at the portal

Once you have received the report from the laboratory indicating which embryo needs to be re-biopsied, you look for the re-biopsy button in the request and access it:

# **Test orders**

| :h:                                                                           | Order Statu                  | us: F           | ilters:          |     |
|-------------------------------------------------------------------------------|------------------------------|-----------------|------------------|-----|
|                                                                               | All                          | ~               | All              | ~   |
| (Request 324415                                                               | 541-163]                     | Status: Pending | 🕖 Rebiopsy       | Θ   |
| Order date: 2023<br>Analysis type: PC<br>Patient Initials: N<br>NHC: 32441541 | 8-11-10 09:15:02<br>GTA<br>G | Request PGTA    | A-32441541-163 🖳 | , © |

2

3

1

Once you have entered the request, the first thing you have to do is to print the Biopsy form.

Print out the biopsy form so that you can fill it in at the laboratory, attach it to the samples and upload it in the online request.

Print Biopsy Form

Once you have all the data of the embryo to be re-biopsied, you must enter them: you can only edit the batch number data in case it is a different one and the data of the embryo to be re-biopsied.

| /ash buffer Lot No.   | Type of cycle |   |
|-----------------------|---------------|---|
| 3141                  | Fresh         | ~ |
| <b>•</b> • • <b>•</b> |               |   |
|                       |               |   |

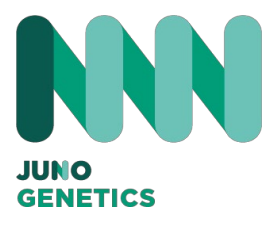

4

## HOW TO PERFORM A RE-BIOPSY

How to perform a re-biopsy at the portal

In this example we are going to re-biopsy embryo number 3. To do this we will select the option where we are asked if it is a re-biopsy and we will tick yes and put the new ones. embryo data

| Jnique Tube<br>D(stick label) | Embryo grade | Biopsy day | Re-biopsy? | Cells visualized<br>in tube? |
|-------------------------------|--------------|------------|------------|------------------------------|
|                               | ОК           | Day 6      | Yes Y      | Yes ~                        |
| Biopsy date                   | Biopsy by    |            | Loading by |                              |
| 10/11/2023                    | Elena        | ~          | Elena      | ~                            |
| Notes                         |              |            | L          |                              |
|                               |              |            |            |                              |
|                               |              |            |            |                              |
|                               |              |            |            |                              |
|                               |              |            |            |                              |

Once you have filled in the data, click on send the request as usual.

If you go back to the request, you will see that a new embryo has been added to the request, which is what the re-biopsy indicates.

Once the laboratory has the re-biopsy report ready, you will receive it on the portal, and you will be able to identify it by the letter "R" at the end of the file

| [Request 34455654737-164]                                                                          | Status: Reported 🕢 Rebiopsy     | Θ |
|----------------------------------------------------------------------------------------------------|---------------------------------|---|
| Order date: 2023-11-10 11:00:06<br>Analysis type: PGTA<br>Patient Initials: NG<br>NHC: 34455654737 | Request PGTA-34455654737-164    | G |
| Report date: 2023-11-10                                                                            | [Report PGTA-34455654737-164-R] | G |
| Report date: 2023-11-10                                                                            | [Report PGTA-34455654737-164]   | - |

5

#### Select GeneSeeker:

In the main menu you will find three options. Click on the documentation option and there you will find the Informed Consents for Testing. You have the option of Patient Consent or Donor Consent (essential) Download the one you need to use, fill it in and sign it, as you will need it later.

| Products / Geneseeker Test |         |               |
|----------------------------|---------|---------------|
|                            |         |               |
| New test request           | Results | Documentation |

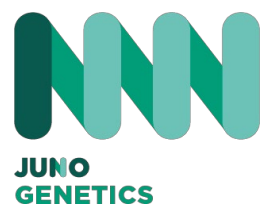

New Application: Please fill in all the fields of the form properly.

| Geneseeker Test requisition form:                                     |
|-----------------------------------------------------------------------|
| The sections marked in * are mandatory to fill in to request the test |
|                                                                       |
| Add new patient / request                                             |
| Patient Name*                                                         |
|                                                                       |
| Surname*                                                              |
| Initials Patient CHN                                                  |
|                                                                       |
|                                                                       |
| Language*                                                             |
| Language*                                                             |

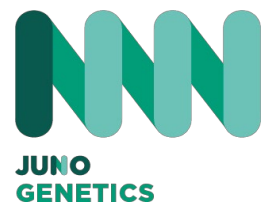

New Application:

It is very important that you indicate on which day the blood sample has been or will be taken.

| Request                 |   |  |
|-------------------------|---|--|
| nequest                 |   |  |
| Panel*                  |   |  |
|                         | ~ |  |
| Clinic/ Centre          |   |  |
| CALIDAD                 |   |  |
| Requesting Clinician*   |   |  |
|                         |   |  |
| Clinician Email*        |   |  |
|                         |   |  |
|                         |   |  |
|                         |   |  |
|                         |   |  |
| Date of the blood draw* |   |  |
| dd/mm/aaaa 😨            |   |  |
|                         |   |  |
|                         |   |  |
|                         |   |  |
|                         |   |  |
| Test Details            |   |  |
| Type of specimen*       |   |  |
|                         | ~ |  |
| Indication *            |   |  |
|                         | ~ |  |
| Ethnic origin           |   |  |
|                         |   |  |

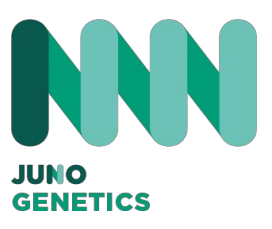

#### New Application:

Once you have finished filling in the fields, please attach the informed consent form for the test.

Once you have clicked NEXT, the completed application form will be displayed for you to review.

Once you have reviewed it CLICK ON SUBMIT BUTTON.

Print out the form that has been generated for you in your Home and attach it together with the sample.

| Clinician Authorisation                                                                                                    | n*                                                                                                    |
|----------------------------------------------------------------------------------------------------|----------------------------------------------------------------------------------------------------|
|                                                                                                    |                                                                                                    |
| I certify that the patient d                                                                                                    | etails provided in this form are                                                                                                    |
| I certify that the patient d<br>accurate to the best of my k<br>and its limitations to the patient                                                                                                    | etails provided in this form are<br>nowledge. I have explained the test<br>tient(s) and answered any related                                                                              |
| I certify that the patient d<br>accurate to the best of my k<br>and its limitations to the pat<br>questions to the best of my                                                                                             | etails provided in this form are<br>nowledge. I have explained the test<br>tient(s) and answered any related<br>abilities. I agree to provide any                                         |
| I certify that the patient d<br>accurate to the best of my k<br>and its limitations to the pat<br>questions to the best of my<br>additional information reque                                                             | etails provided in this form are<br>mowledge. I have explained the test<br>tient(s) and answered any related<br>abilities. I agree to provide any<br>ested by Juno Genetics if necessary. |
| I certify that the patient d<br>accurate to the best of my k<br>and its limitations to the patient<br>questions to the best of my<br>additional information reque<br>Date*           Date*                                | etails provided in this form are<br>nowledge. I have explained the test<br>tient(s) and answered any related<br>abilities. I agree to provide any<br>ested by Juno Genetics if necessary. |
| <ul> <li>I certify that the patient d<br/>accurate to the best of my k<br/>and its limitations to the pati<br/>questions to the best of my<br/>additional information reque</li> <li>Date*</li> <li>dd/mm/aaaa</li> </ul> | etails provided in this form are<br>nowledge. I have explained the test<br>tient(s) and answered any related<br>abilities. I agree to provide any<br>ested by Juno Genetics if necessary. |
| <ul> <li>I certify that the patient d<br/>accurate to the best of my k<br/>and its limitations to the patient<br/>questions to the best of my<br/>additional information requese<br/>Date*</li> <li>dd/mm/aaaa</li> </ul> | etails provided in this form are<br>nowledge. I have explained the test<br>tient(s) and answered any related<br>abilities. I agree to provide any<br>ested by Juno Genetics if necessary. |
| <ul> <li>I certify that the patient d<br/>accurate to the best of my k<br/>and its limitations to the pati<br/>questions to the best of my<br/>additional information reque<br/>Date*</li> <li>dd/mm/aaaa</li> </ul>      | etails provided in this form are<br>nowledge. I have explained the test<br>tient(s) and answered any related<br>abilities. I agree to provide any<br>ested by Juno Genetics if necessary. |
| <ul> <li>I certify that the patient d<br/>accurate to the best of my k<br/>and its limitations to the patient<br/>questions to the best of my<br/>additional information requese<br/>Date*</li> <li>dd/mm/aaaa</li> </ul> | etails provided in this form are<br>mowledge. I have explained the test<br>tient(s) and answered any related<br>abilities. I agree to provide any<br>ested by Juno Genetics if necessary. |

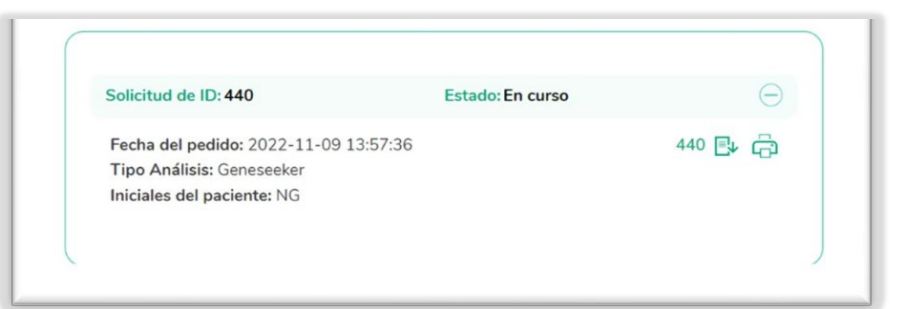

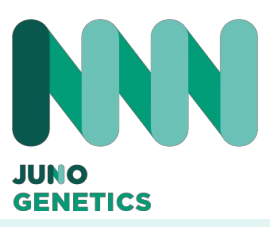

## **NEW FUNCTION**

Add Drs. And Embryologists in drop down list

SAVE CHANGES

The portal allows you to create a list of people involved in the patient's treatment to facilitate further referral, you could present it as follows:

Doctors Embryologist

This list provides an overview of the persons involved in the patient's treatment and will facilitate reference to their names in future communications. Ensure that the names are accurate and updated according to the medical staff currently assigned to the case.

## ACCESS YOUR COMPANY PROFILE

At the bottom you will find a drop-down list of people you can add.

| 1 | Authorized persons to use the private area:                                                                               |
|---|----------------------------------------------------------------------------------------------------|
|   | + Add authorized persons                                                                                                  |
|   | Enter the names of the people who are involved in the clinic so that you can choose them later when you make the request. |
|   | Doctors:                                                                                                    |
|   | + Add more doctors                                                                                                    |
|   | Embryologists:                                                                                                    |
|   | + Add more embryologists                                                                                                  |
|   |                                                                                                    |
| 2 |                                                                                                    |
|   | Doctors:                                                                                                    |
|   | + Add more doctors                                                                                                    |
|   | Name                                                                                                    |
|   | Add doctor                                                                                                    |

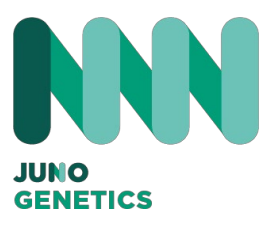

## NEW FUNCTION

Add Drs. And Embryologists in drop down list

| Embryologists:           |                  |
|--------------------------|------------------|
| + Add more embryologists |                  |
| Name                     |                  |
|                          | Add embryologist |
|                          | SAVE CHANGE      |

Enter the names of the people who are involved in the clinic so that you can choose them later when you make the request.

| Name    | _      |  |
|---------|--------|--|
| Name    | Delete |  |
| Name    |        |  |
| Name    | Delete |  |
| Name    | _      |  |
| Name    | Delete |  |
| ~ · · · |        |  |

4

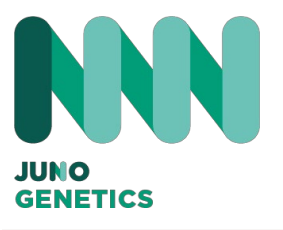

5

## NEW FUNCTION

Add Drs. And Embryologists in drop down list

Enter the names of the people who are involved in the clinic so that you can choose them later when you make the request.

## **Embryologists:**

| Name | Delete |         |        |  |
|------|--------|---------|--------|--|
| Name | Delete |         |        |  |
|      |        |         |        |  |
| Name |        |         |        |  |
| Name | Delete | SAVE CH | HANGES |  |

# 6

Once you have saved your changes, each time you make a request, you will be able to choose the person involved in each process with a drop-down menu.

| ype                                                 |   |  |
|-----------------------------------------------------|---|--|
| PGTA                                                |   |  |
| Clinic/ Centre                                      |   |  |
|                                                     |   |  |
| CALIDAD                                             |   |  |
| CALIDAD<br>Requesting Clinician*                    | ~ |  |
| CALIDAD<br>Requesting Clinician*                    | ~ |  |
| CALIDAD<br>Requesting Clinician*<br>Nacho<br>Carlos | ~ |  |